## Памятка для студентов по прохождению offline занятий в системе СУДО «eLearningNKZU».

- 1. Все практические/лабораторные занятия, СРСП по дисциплинам специальности проходят в offline режиме в системе СУДО «eLearningNKZU» <u>строго по расписанию</u>.
- 2. В указанное по расписанию времени занятия (практического/лабораторного, СРСП) студенту необходимо зайти в систему через главный портал <u>www.nkzu.kz</u> и выбрать eLearningNKZU (рисунок 1).

| БЛОГ ректора                                                                                                    | ОБЪЯВЛЕНИЯ                                                                                                    |
|----------------------------------------------------------------------------------------------------|----------------------------------------------------------------------------------------------------|
| ССРЕДСТВИИ С УЗИМИИ<br>В СПРИ С УЗИМИИ<br>В СПРИ С УЗИМИИ<br>В С С РОВИНИИ<br>В С С РОВИ С УЗИМИИ<br>В С С РОВИ С УЗИМИИ<br>В С С РОВИ С УЗИМИИ<br>В С С РОВИ С УЗИМИИ<br>В С РОВИ С ОВ ОВ ОВ ОВ ОВ ОВ ОВ ОВ ОВ ОВ ОВ ОВ ОВ | Все Шлаб ГО Администратилиные Библиктека, Кафодра АнК,<br>Конформеции и семиниры, Конкурски и стилендии ОЛУ<br>Выбирайте СКГУ им. М. Козыбаева!<br>13 киртя 2029<br>Объявлян конкурс научных проектов для молодых ученых на присундание<br>гранта ректора на 2010 год.                                                                                                    |
| Сихологическая<br>поддержка<br>Элегронный обоззовательный<br>регодат подта. Расписани<br>занатий                                                                                                    | Сенкурс на замещение должностей административно-управленческого<br>Дроиз облавления<br>Селотиро<br>Поста Перенака Репозграна<br>дорментация Репозграна<br>бобнотена Соблатена Репозграна<br>Соблатена Соблатена Соблатена Соблатена Соблатена Соблатена<br>Соблатена Соблатена Собла |
| ТЕЛЕПРОГРАММА "ПАРАСАТ"<br>Выпусс от 69.03.2020                                                                                                    | РУХНИ<br>ЖАНРЫРУ<br>ЖАНРЫРУ<br>ЖАНРЫРУ<br>ЖАНРЫРУ                                                                                                    |

Рисунок 1 – Вход в систему

3. Ввести в открывшемся диалоговом окне свой логин и пароль (рисунок 2).

| http://do.nkzu.kz  |             |    |      |
|--------------------|-------------|----|------|
| Подключение к сайт | у не защище | но |      |
|                    | 6           |    |      |
| Имя пользователя   | 1           |    |      |
|                    |             |    |      |
| Лароль             |             |    |      |
|                    |             |    |      |
|                    |             |    | <br> |

Рисунок 2 – Ввод логина и пароля

4. Вам откроется рабочее окно системы СУДО «eLearningNKZU» (рисунок 3).

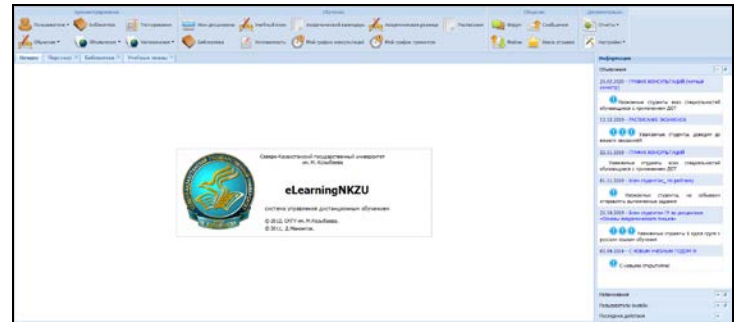

Рисунок 3 – Рабочая область СУДО «eLearningNKZU»

5. Для просмотра материала к занятию студент переходит во вкладку «Обучение» - интерфейс «Библиотека». В поле «Дисциплина» выбирайте нужную дисциплину, щелкнув левой кнопкой мыши (рисунок 4).

| Администрирование<br>Пользователи - Собланотека Г Тестир<br>Добучение - Собучения - Собявления - Собявления - Собучение - Собучение - Собявления - Собявления - Собя | ование 2 Библиотеха Учебный план Ахад                                                                                                    | Обучение<br>еническая разница<br>график консультаций<br>Мой график тренингов |
|----------------------------------------------------------------------------------------------------|----------------------------------------------------------------------------------------------------|------------------------------------------------------------------------------|
| Поток: А-17 3 Дисциплина:<br>Выбрать<br>Выбрать<br>Выбрать<br>Выбрать                                                                                                    | Спонет ран/Методы обработки эксперичент альных данных<br>Апробашия/Семеноводство овощных культур<br>Виология растений<br>Виолетрия/Методы обработки экспериментальных данных<br>Биотекнология сельсокохозийственных растений/Дианностика<br>питания сельскохозийственных ультур<br>Вредитегии сельскохозийственных ультур<br>Вредитегии сельскохозийственных ультур | в Объединение усло                                                           |
| Результаты Виометрия (Рабочая учебная пр<br>Автор: Пункова С. Ю.   Язык: Рус<br>обучение студентов методам определения основных<br>методоки метематической статистики.                                                                                                    | оптольских положит леонология культур от вредителей и<br>болезней/Орошаемое земледелие<br>Земледелие<br>Зональная система земледелия/Система питания растений<br>Инфограниий язык<br>Информационно-коммуникационные технологии                                                                                                    | ссиональных навыков применять практич                                        |
| Вестодин матенатический статистики.     Виометрия каз (Учебно-методиче     Автор: То?тар М.   Язык: Казахоки                                                                                                    | Казахский (русский) язык<br>Кормопроизводство/Мовые кормовые травы<br>Манаштану<br>и т измер: воч кы                                                                                                    | •                                                                            |

Рисунок 4 – Просмотр контента

6. После выполненных действий в пункте 5, вам откроется весь контент по выбранной дисциплине.

|                                                                  | Аднинистрирование                                                                                                    |                                                                                                    |                                                                                   | Обучение                                                                                                    |         |
|------------------------------------------------------------------|----------------------------------------------------------------------------------------------------|----------------------------------------------------------------------------------------------------|-----------------------------------------------------------------------------------|----------------------------------------------------------------------------------------------------|---------|
| 8 Пользова                                                       | тели • 🏀 Библиотека                                                                                                    | Тестирование                                                                                                    | Мон дисциплин                                                                     | ны 🔏 Учобный план 🦷 Акаденический календарь 🔏 Акаденическая разница 📗 Расписание                                                                | 🔬 форун |
| Х обучение                                                       | • Собълаления •                                                                                                    | Hanonesanes -                                                                                                    | Библиотека                                                                        | 🚺 Успеваеность 🥮 Мой график консультаций 🦓 Мой график тремингов                                                                                 | Файла   |
| Manano Da                                                        | Contraction of the                                                                                                    | Nuclina as annound (1)                                                                                                 | *                                                                                 |                                                                                                    | Lav     |
| Taraano Ting                                                     | contain                                                                                                    | 1 a dounded analysis                                                                                                   |                                                                                   |                                                                                                    |         |
| Поток:                                                           | А-17 У Ди                                                                                                    | ксциплина: Биометр                                                                                                    | ия/Методы обработки                                                               | и экспериментальных данных 👻                                                                                                    |         |
| -выбрать                                                         | ~                                                                                                    | Выбрать                                                                                                    | ~                                                                                 |                                                                                                    |         |
| -выбрать                                                         | *                                                                                                    | -выбрать-                                                                                                    | ~                                                                                 |                                                                                                    |         |
|                                                                  |                                                                                                    |                                                                                                    |                                                                                   |                                                                                                    |         |
|                                                                  |                                                                                                    |                                                                                                    |                                                                                   | Объедонение условий: 💩 И 🤅                                                                                                    | о или   |
| Результаты                                                       |                                                                                                    |                                                                                                    |                                                                                   |                                                                                                    |         |
| 1 I                                                              | Биометрия каз (Уче                                                                                                    | ебно-методический ком                                                                                                  | плекс дисциплины)                                                                 |                                                                                                    | -       |
|                                                                  | Автор: Тогтар М.   Ж                                                                                                    | вых казахочи   Разме                                                                                                   | эр: 004 кв                                                                        |                                                                                                    |         |
| Кездейсоқ шағ                                                    | заны негогі әдістемелік ба                                                                                                    | ағытта зерттеуде жане                                                                                                  | з негап ұйымдастыру                                                               | у адстермен, ауыл шаруашылығы өндірісінде жоспарланып, бақылауда өткізлетін тажірікбелерді зер                                                  | ideney. |
| 12                                                               | ЖОБ Бионетрия (                                                                                                    | Рабочая учебная прогр                                                                                                  | ранина)                                                                           |                                                                                                    | 5       |
| 100                                                              | Автор: То?тар М.                                                                                                    | Язык: Казахочий   Рази                                                                                                 | мер: 847.5 KB                                                                     |                                                                                                    |         |
|                                                                  |                                                                                                    |                                                                                                    |                                                                                   |                                                                                                    |         |
| Кездейсоқ шан                                                    | аны негогі әдістемелік ба                                                                                                    | ағытта зерттеуде жана                                                                                                  | негізгі ұйымдастыру                                                               | у адістерімен, ауып шаруашылығы өндірісінде жоспарланып, бақылауда өткізілетін тажірибелерді зер                                                | deney.  |
| Кездейсоқ шағ                                                    | аны негогі адістемелік ба                                                                                                    | ағытта зерттеуде жане                                                                                                  | е негізгі ұйымдастыру                                                             | ү адстерімен, ауыл шаруашылығы өндірісінде жоспарланып, бақылауда өткшілетін тажорибелерді зер                                                  | ngeney. |
| Кездейсоқ шағ<br>УМКД<br>Автор:                                  | аны неготі адстемелік ба<br>Методы обработни<br>Шахметова Г.М.   Язык:                                                         | агытта зерттеуде жане<br>экспериментальных<br>: Русский   Размер: 896                                                  | е неготі ұйымдастыру<br>данных (Учебно-ме<br>.4 КВ                                | у адстермен, ауып шаруашылыны өндріскде жоспарпанып, бақылауды өткшлетін тажрыбелерді зер<br>етадический комплекс дисциплины)                   | ogeney. |
| Кездейсоқ шан<br>УМКД<br>Автор:                                  | аны негаті адістемелік ба<br>Методы обработня з<br>Шахметова Г.М.   Язык:                                                      | анытта зерттеуде жане<br>экспериментальных<br>Русский   Размер: 896<br>эареожит учебно-метол                           | е негізгі ұйындастыру<br>данных (Учебно-ме<br>.4 КВ<br>ичесоме матемиалы          | у адстермен, ауып шаруашылығы өндріскде жоспарпанып, бақылауды өткшеетін тәжрибелерді зер<br>етадинесөзй континис дасциялины)<br>ал дысшаламы   | ogeney. |
| Кездейсоқ шан<br>УМКД УмКД<br>УМКД-Учебно-<br>Рекомендован       | наны неготі адстемелік ба<br>Методы обработка з<br>Шахметова Г.М.   Язык:<br>тетодический комплекс о<br>протоколом №1 от 25.08 | анытта зерттеуде жане<br>экспериментальных<br>Русский   Размер: 896<br>содержит учебно-метод<br>3.2017 (Заседание кафи | е негаті ұйындастыру<br>данных (Учебно-не<br>,4 КВ<br>унческие материалы<br>удри) | у адстермен, ауып шаруашылығы өндріскде жоспарпанып, бақылауда өткелетті тажрибелерді зер<br>етадический комплекс дисциплины)<br>па дисциплине  | ngeney. |
| Кездейсоқ шан<br>УМКД<br>Автор:<br>УМКД-Учебно-1<br>Рекомендован | наны неготі адстемелік бе<br>Методы обработки з<br>Шахметова Г.М.   Язокс<br>негодичесний конплекс о<br>протоколом №1 от 25.08 | анытта зерттеуде жане<br>экспериментальных<br>Руссиий   Размер: 896<br>ходержит учебно-метод<br>8.2017 (Заседание кафо | е негаті ұйындастыру<br>данных (Учебно-ме<br>чя КВ<br>эгнеооне материалы<br>зары) | у адстермен, ауып шаруашылығы өндріскде жоспарланып, бақылауды өткелетте такқрибелерді зер<br>етадический комплекс дисциплины)<br>па дисциплине | ogeney. |

Рисунок 5 – Контент по дисциплине «Биометрия» (пример)

7. Щелкнув по нужному материалу (РУП, УМКД, видеоматериал) вы можете просмотреть его или сохранить себе на компьютер (рисунок 6).

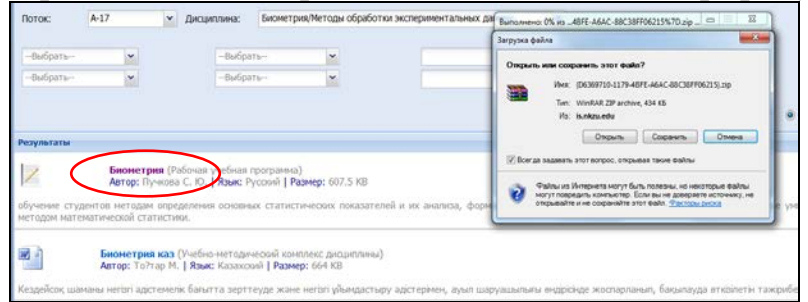

Рисунок 6 – Просмотр/сохранение контента

8. РУП (рабочий учебный план) позволяет посмотреть какое задание на указанной неделе необходимо выполнять. В УМКД (учебно-методический комплекс дисциплины) необходимо просмотреть само задание к занятию и выполнить согласно отведенного времени на занятие.

9. Если в ходе выполнения задания возникают вопросы, то студент может написать преподавателю сообщение, перейдя на вкладку «Общение» (рисунок 7).

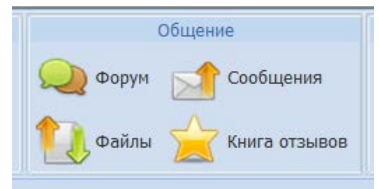

Рисунок 7 – Вкладка «Общение»

10. Вкладка «Общение» позволяет осуществлять переписку между пользователями – интерфейс «Сообщения» (рисунок 8), писать в группу – интерфейс «Форум» (рисунок 9, 10). Через интерфейс «Форум» оотпрвлять можно не только студентам в группу, но и преподавателю для всей группы. Все поступившие сообщения (быстрые сообщения, форум) любой пользователь системы может увидеть в виде всплывающего меню в нижней левой части системы.

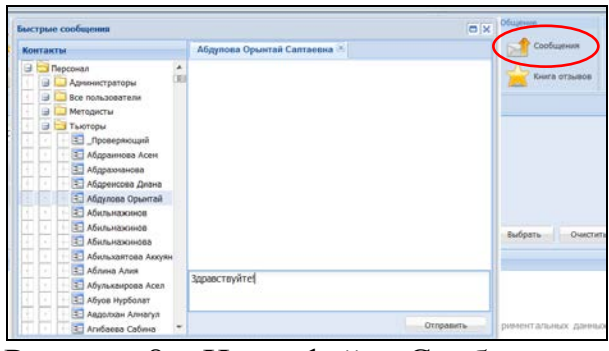

Рисунок 8 – Интерфейс «Сообщения»

| В Пользователи -<br>Добучение -<br>Начало Форум - | Адининстрирование<br>Библиатека<br>Объявления • Объявления •                                           | Мон дисциплины 🔏 Учебный пла<br>Сиблиотека 🗹 Успевоемост | Сбучение<br>н Г. Акаденический календарь. 🔏 Акаденическая разница Г<br>ь 🥙 Мой график консультаций 💽 Мой график тремингов | Расписания Собщения<br>расписания Форун Сообщения<br>Фейлы Собщения<br>Книга отзывов |
|---------------------------------------------------|----------------------------------------------------------------------------------------------------|----------------------------------------------------------|----------------------------------------------------------------------------------------------------|--------------------------------------------------------------------------------------|
| Фильтр                                            |                                                                                                    |                                                          |                                                                                                    |                                                                                      |
| 1. Факультет:                                     | Агротехнологический факультет                                                                          | ×                                                        | 3. Поток: А-17 💌                                                                                                    |                                                                                      |
| 2. Специальность:                                 | Выбрать                                                                                                | *                                                        | A-17 💌                                                                                                    |                                                                                      |
| 5. Форум:                                         | 17 - Биометрия/Методы обработки экспера<br>обработки экспера<br>обработки экспера<br>обработки экспера | иментальных данных - сообщений 0                         | 2 Выбрать<br>дисциплину                                                                                                   |                                                                                      |
| Форум                                             |                                                                                                    |                                                          |                                                                                                    |                                                                                      |
|                                                   |                                                                                                    |                                                          |                                                                                                    |                                                                                      |

Рисунок 9 – Работа в интерфейсе «Форум»

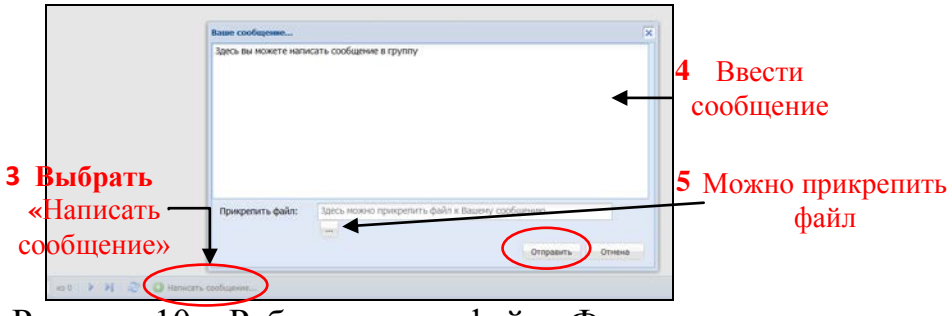

Рисунок 10 – Работа в интерфейс «Форум»

11. Отправка выполненного задания осуществляется следующим образом:

1) выполненное задание необходимо сохранить и <u>заархивировать</u> у себя на локальном диске компьютера;

2) в системе выбрать вкладку «Общение» - интерфейс «Файлы» (рисунок 7).

3) в открывшемся окне (рисунок 11) выбрать «Отправить файл» и выполнить указанные действия.

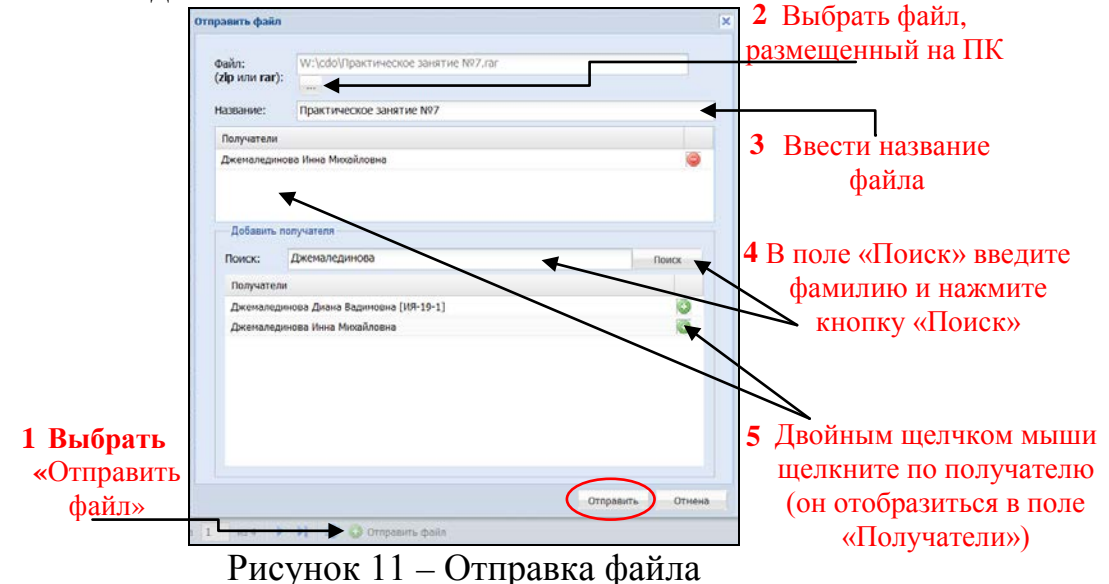

12. Отправка выполненного и отправленного задания является завершающей стадией offline занятия.

13. Полученный балл за задание студент может просмотреть во вкладке «Обучение» - интерфейс «Успеваемость» (рисунок 12).

|                        | Аднинистрирование                                                                          |                                                                                                    |      | -      |         | 211    |      | 0         | Gyneine | e -    |          | 195    |         |        |        |   |       |       | C  |         | Ofu        | iinen i      |
|------------------------|--------------------------------------------------------------------------------------------|----------------------------------------------------------------------------------------------------|------|--------|---------|--------|------|-----------|---------|--------|----------|--------|---------|--------|--------|---|-------|-------|----|---------|------------|--------------|
| .зователи •            | Библиотека 🔝 Тестирование                                                                  | Mor projenne                                                                                                    | ~ 7  | Ly.    | ебный і | тлан   |      | кадени    | ческий  | калена | iapo 💋   | 4.     | адение  | еская  | манные |   | Распи | сание | 2  | Фору    | N          | Сообщ        |
| versite *              | Объявления • 🕼 Напонникания •                                                              | Библиотека                                                                                                    |      | yc yc  | nessen  | ость ( | 2'   | toil rpac | рик кон | сульта | and fear | 2"     | ¢eq1 kc | нк тре | encos  |   |       |       |    | - Daika | - 7        | Книга        |
| Форум                  | Файлы 👘 Услеваемость 👘                                                                     |                                                                                                    |      |        |         |        |      |           |         |        |          |        |         |        |        |   |       |       |    |         |            |              |
|                        |                                                                                            |                                                                                                    |      |        |         |        |      |           |         |        |          |        |         |        |        |   |       |       |    |         |            |              |
| ret:                   | Агротехнологический факультет                                                              | *                                                                                                    |      |        |         |        |      |           |         |        | 3. Пото  | KC .   | 1       | A-17   |        | ¥ |       |       |    |         |            |              |
| вность:                | Выбраты                                                                                    | ~                                                                                                    |      |        |         |        |      |           |         |        | A-17     |        |         |        |        | ~ |       |       |    |         |            |              |
|                        | Бильшен Юрий Юльевич                                                                       |                                                                                                    |      |        |         |        | v    |           |         |        |          |        |         |        |        |   |       |       |    |         |            |              |
|                        |                                                                                            |                                                                                                    |      |        |         |        | 100  |           |         |        |          |        |         |        |        |   |       |       |    |         |            |              |
|                        | accessaid 💌                                                                                |                                                                                                    |      |        |         |        |      |           |         |        |          |        |         |        |        |   |       |       |    |         |            |              |
|                        |                                                                                            |                                                                                                    |      |        |         |        |      |           |         |        |          |        |         |        |        |   |       |       |    |         |            |              |
|                        |                                                                                            |                                                                                                    |      |        |         |        |      |           | e 1 e 6 |        |          |        |         |        |        |   |       |       |    |         |            |              |
|                        |                                                                                            | Ведомость теку                                                                                                    | щего | CTV/00 | роля    | Becer  | Here | сем       | естра   | 2019   | -2020    | ) yvel | Бного   | года   |        |   |       |       |    |         |            |              |
|                        |                                                                                            |                                                                                                    |      |        |         |        |      |           |         |        |          |        |         |        |        |   |       |       |    |         |            |              |
|                        | Дисциплина                                                                                 |                                                                                                    | 1    | 2      | 3       | 4      | 5    | 6         | 7       | 8      | PK1      | 1      | 2       | 3      | 4      | 5 | 6     | 7     | .8 | PK2     | Тек.<br>РД | HTOT.<br>P/L |
| Биометрия<br>(кафедра: | я<br>: (АЛ); преподаватель: Пучкова Светлана Юрь                                           | иана; Экзалан)                                                                                                    |      |        |         |        |      |           |         |        | 0        |        |         |        |        |   |       |       |    | 0       | 0          | 0            |
| Вредители              | и сельскаказяйственных растений<br>(АЛ): препадаватель: Дженаледнова Инна I                | Микайловна; Экзанен)                                                                                                    |      |        |         | 0      |      |           |         |        | 0        |        |         |        |        |   |       |       |    | 0       | 0          | 0            |
| Охрана пр              | ироды в сельском жозяйстве<br>(АЛ): пресолжатель: Текенова Лалья Елтан                     | nue: Parament)                                                                                                    |      |        |         |        |      |           |         |        | 0        |        |         |        |        |   |       |       |    | 0       | 0          | 0            |
| Растениев              | Inacteo                                                                                    | and and a second second s |      |        | 85      | 80     |      |           |         |        | 0        |        |         |        |        |   |       |       |    | 0       | 83         | 105          |
|                        |                                                                                            |                                                                                                    |      |        |         |        |      |           |         |        |          |        |         |        |        |   |       |       |    |         |            | 41           |
| Селекция               | и семеноводство сельскохозниственных культ)<br>: (АЛ): поеполявитель: Дженалельнова Инна I | P<br>Menalizensi: Sectores)                                                                                                    |      |        |         | 0      |      |           |         |        | 0        |        |         |        |        |   |       |       |    | 0       | 0          | 41           |

Рисунок 12 – Рейтинг студента

## <u>**P.S.:**</u>

1) Просмотр контента также можно просмотреть через главную страницу портала <u>www.nkzu.kz</u> – интерфес «Электронная бибилиотека» (рисунок 7).

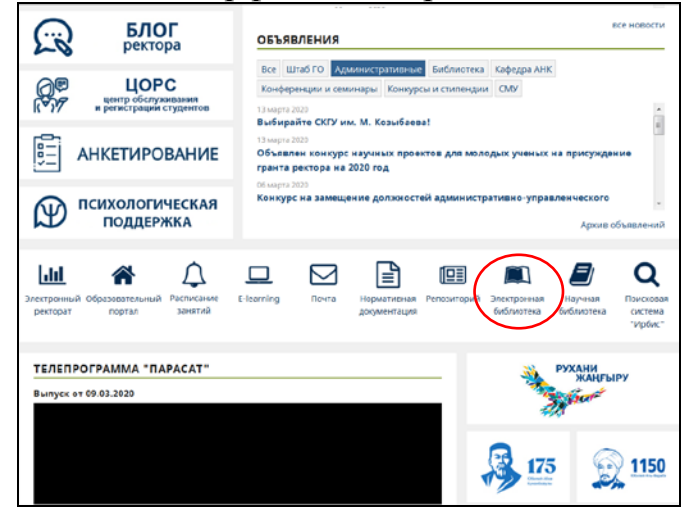

Рисунок 7 – Интерфейс «Электронная библиотека»

В открывшейся системе студент может просмотреть контент по дисциплине выбрав свой **Факультет – Специальность - Группа- Курс-Дисциплина** (рисунок 8).

| Финультеты: АФ, ВШМ, ИЯыП, Интернатура, ПФ, F, ФИЦТ, ФИЗП                                                                                                    | 🐼 Быстрый понск                                                                                                    |                                                                                                    |
|----------------------------------------------------------------------------------------------------|----------------------------------------------------------------------------------------------------|----------------------------------------------------------------------------------------------------|
| <ul> <li>Агронежнологический факультет</li> <li>Агрономия</li> </ul>                                                                                                    | Отображается файны тельно для данной анецитенны<br>Показать только для данной специальности                                                                                                    | Copt. no: Hassawwo 💌 🛋                                                                                                    |
| B-3 A-17                                                                                                    |                                                                                                    |                                                                                                    |
|                                                                                                    |                                                                                                    | й и их анализа, формирование профессиональних навыков применть практические учения обработи экстерния<br>019 і Арими. 434 % і Файк. 607 % ў ID натернала. 49375<br>нру ефістерники, ауня шаруашытыны ексірскысе экоспартанып, бакылауда етколитин текіриблизор) зердетку.<br>(Файк. 664 % ) ID матернала. 49377 |
|                                                                                                    | 3. В ЖОБ Бакинетрии (Рибичая учибная программа)<br>Каздейска шаканы нигай адствений банита зартводе жане нигай убладасть<br>Потовик. А-17.<br>Антар (м) (15 лад М. (Ванс. Кизанский   Такт. do : (Дата размищения: 20 01.2020<br>Рескомедаеми произволяе от 12.03.2020 15 17.06 (Упарадано 1760)<br>Админе - Х. Дат. В В В. | нур адістерінен, ауып шаруашылығы өндірісінде жоспарланып, бақылауда өпсілетін төкірибалерді зерделеу.<br>                                                                                                    |
| Вологезиология     Бологезиология     Бологезиология     ацията и каронтик растений     Зацията и каронтик растений     Доцията и каронтик растений     Доцията и каронтик растений     Доцията и каронтик растений     Доцията и каронтик растений | 4. 20 УНКД — Методан обработка эксперияентальных данных (Учабно-матод<br>УНКД Учебно-методический комплекс садеркат учебно-методические материан<br>Потоца: АЛТ<br>Автор (№) Шожетова Г.М.   Ванг. Русской   Тет. гог   Дага размещения: 20.11.2                                                                            | generali kolemenc geogenenia)<br>w na geogenenie<br>017   Galer, 194 KS   O werepaana: 26028                                                                                                    |